## 广东商标价值评价系统操作手册 (申请人部分)

| —, | 评价程序       | 1 |
|----|------------|---|
| 二、 | 系统入口及登录注册  | 2 |
| 三、 | 申请人资料录入    | 6 |
| 四、 | 申请人查看评价结果1 | 2 |

### 一、评价程序

- 1、 申请人填报资料;
- 2、 相关行业协会、专业协会或市(区)商标协会在规定期限内对申请 人是否符合申报条件,申报内容是否属实等有关方面进行初审,并 形成初审意见,若初审不通过,可退回给申请人,申请人在规定期 限内修改资料,再次提交,协会再审;若初审通过,统一报送秘书 处;
- 3、 秘书处组织专家审核并将审核意见提交给评估师;
- 4、 评估师查看申请人资料,若发现申请人用于评估的资料不齐全,可 退回给申请人,申请人在规定期限内修改资料,再次提交,评估师 评估得出估值;若申请人资料齐全,评估师直接得出估值。
- 5、 秘书处组织专家审议通过评价结果。

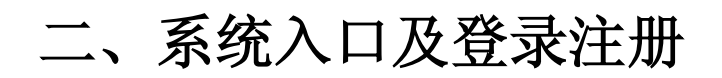

1、打开非 IE 浏览器,进入广东商标网 http://www.gdta.com.cn 点击下面的"广东商标价值评价系统",进入系统注册登录页面:

|    | 东商标风<br>DONG TRADEMARK NE         | T                      |                                      |                                                                     |                                 | 1                                                                  | 搜索                                                               | Q 会長登录                                            | 入会申请                                                                             | ▲<br>关闭窗口      |
|----|-----------------------------------|------------------------|--------------------------------------|---------------------------------------------------------------------|---------------------------------|--------------------------------------------------------------------|------------------------------------------------------------------|---------------------------------------------------|----------------------------------------------------------------------------------|----------------|
| 首页 | 年会专栏                              | 法律法规                   | 商标服务                                 | 商标保护                                                                | 品牌推广                            | 代理规范                                                               | 分支机构                                                             | 会员之家                                              | 关于协会                                                                             |                |
| 深  | 入实施商标<br>服                        | 示品牌战略<br>务广东经<br>× 圆 凹 | 济社会发展<br>◎                           |                                                                     |                                 |                                                                    |                                                                  |                                                   |                                                                                  | 广东商标价值<br>评价系统 |
|    |                                   |                        | 协会动                                  | 态                                                                   |                                 | 更多                                                                 | 商标新闻                                                             |                                                   | 更多                                                                               |                |
|    | P国(南方)知识产权过<br>广东南标协会<br>战略。中协议上的 |                        | 广东首南<br>我会参加<br>我会与中<br>广东商标<br>广东商标 | 际价值评价专家座谈<br>2019中国国际商标品<br>国银河证券股份有限<br>协会与中国(南方)<br>协会2019年4.26知识 | 会召开<br>3牌节<br>公司<br>知识产<br>2产权培 | 2019-07-15<br>2019-07-09<br>2019-06-03<br>2019-05-23<br>2019-04-30 | "五粮液"状告"九粮液<br>广西鼓励支持企业局<br>20年商标之争终落幕<br>雅安市实施商标品牌<br>兰州市商标申请量达 | "商标侵权胜诉<br>质量发展<br>4"杜康"品牌资源<br>2战略 服务地方<br>5268件 | 2019-07-29<br>2019-07-29<br>2019-07-29<br>2019-07-29<br>2019-07-29<br>2019-07-29 |                |
|    |                                   |                        | 广东首部                                 | 分重点产业知名商标                                                           | 示保护                             | 2019-04-26                                                         | 驰名商标不是一劳永                                                        | 逸的                                                | 2019-07-29                                                                       | 关闭窗口           |

2、未有评价系统账户时,在注册登录页面,点击下面的"注册",弹出申报 条件对话框,浏览后,并点击"同意":

| <b>修</b> 广东商标网<br>GUANGDONG TRADEMARK NET | 援索 Q 登录 注册                                                | ł |
|-------------------------------------------|-----------------------------------------------------------|---|
|                                           |                                                           |   |
|                                           | 登录 短信快捷登录                                                 |   |
|                                           | <ul> <li>∧   请输入账号     <li>○   请输入密码     </li> </li></ul> |   |
|                                           | 登录<br>注册 忘记密码?                                            |   |
|                                           |                                                           |   |
|                                           | Copyright © 广东商标局 All Right Reserved<br>主办单位: 广东商标协会      |   |

TEL: 020-85587047 Email: postmaster@gdta.com.cn 本站通用网址: 广东商标、广东商标网 ICP备案号: 粤ICP备05123325号

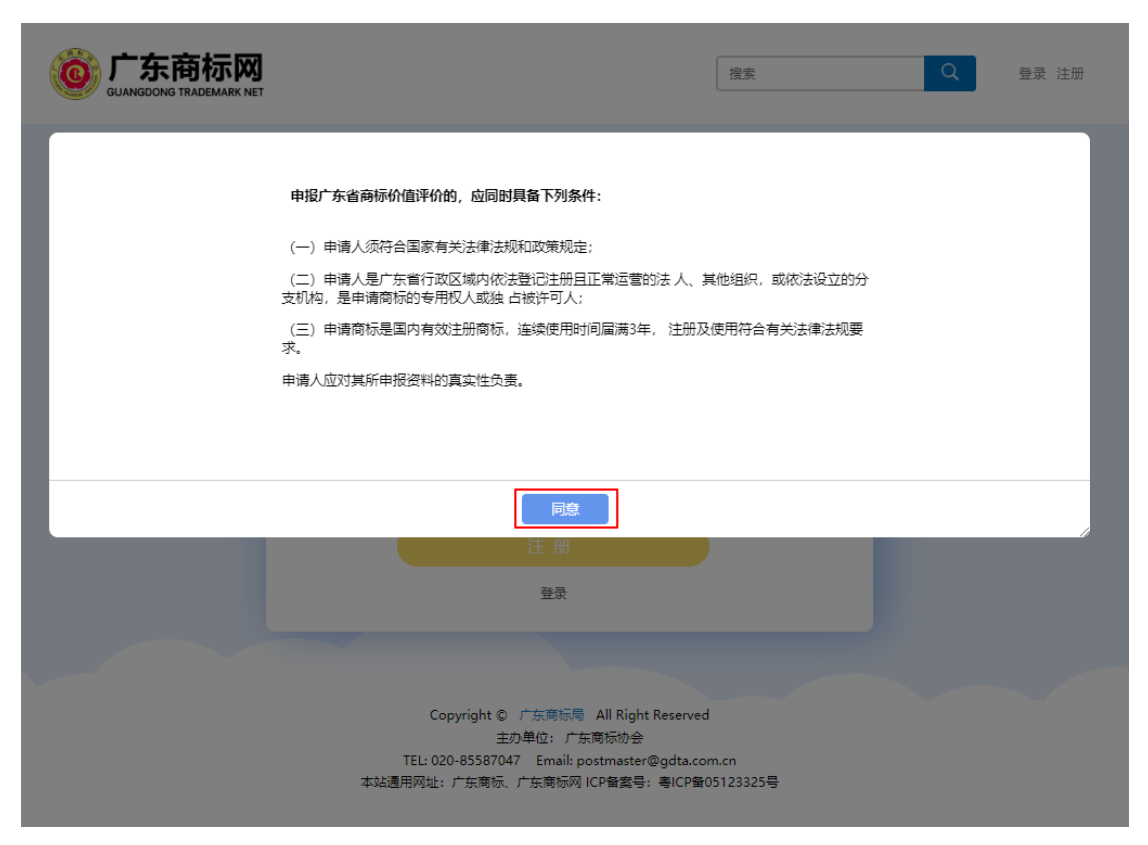

3、注册页面:

| 八 请输入手机号   |       |
|------------|-------|
| 👌   请输入密码  |       |
| 💽 点击按钮进行验证 | C     |
| ◎   请输入验证码 | 发送验证码 |

输入手机号,密码,点击按钮进行验证,点击发送验证码,输入收到的验证码:

# 注册 A Construction C Note: Second Second S

登录

点击注册按钮,进行注册,注册成功则会跳转到资料录入页面

4、已有系统账户时,手机号密码登录:

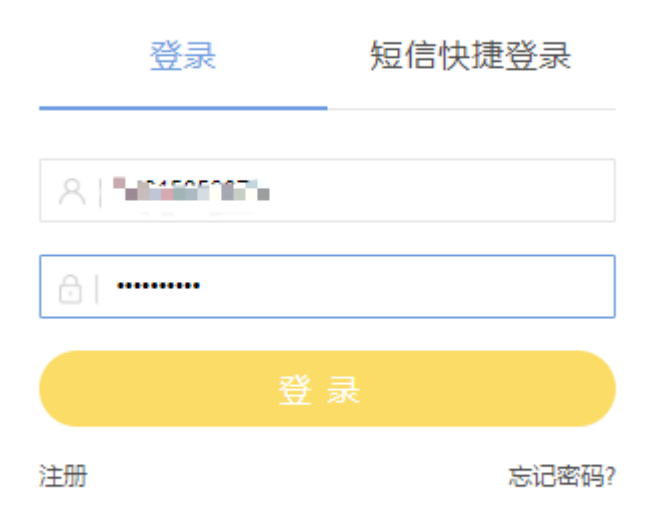

短信快捷登录:

| 登录       | 短信 | 央捷登录          |
|----------|----|---------------|
| 81       |    |               |
| 🕑 验证成功   |    | ି             |
| ⊘   8374 |    | (53)后重新发<br>送 |
|          |    |               |
| 注册       |    | 忘记密码?         |

登录后,跳转到资料录入页面;若已填写申请人资料,则跳转到申请人资料 页面。

## 三、申请人资料录入

|  | 1、 | 资料录入页面: | *为必填项或必上传文件, | 所填内容系统自动保存。 |
|--|----|---------|--------------|-------------|
|--|----|---------|--------------|-------------|

| 广东省商标价值评价系统<br>基本资料                                                                                                    |
|----------------------------------------------------------------------------------------------------|
| аларын Ха. )                                                                                                    |
| 推荐协会 7 7 7 7 7 7 7 7 7 7 7 7 7 7 7 7 7 7 7                                                                                                    |
|                                                                                                    |
| 企业名称" 调输入企业名称                                                                                                    |
| 统一社会信用代码* 语能入统一社会信用代码                                                                                                    |
| 企业注册地址" 调输入企业注册地址                                                                                                    |
|                                                                                                    |
| <b>联系方式 ************************************</b>                                                                                                    |
| 企业联系人* 企业联系人                                                                                                    |
| <b>秋张</b> 人手机*                                                                                                    |
| 联系电话(盘明) 网络入迪尔马马                                                                                                    |
| 传真弓码 语能入传真弓码                                                                                                    |
| 此篇* I接和人名印加尔顿                                                                                                    |
| 制备人地址" 语他入现场人地址                                                                                                    |
|                                                                                                    |
| 评估商标                                                                                                    |
| #612889* WWA/R612849 #98                                                                                                    |
| 财务政程                                                                                                    |
| 書业収入(万元) 2015年営业収入 2017年営业収入 2018年営业収入                                                                                                    |
| 曹迎成本(万元) 2015年豐业成本 2017年豐业成本 2018年豐业成本                                                                                                    |
| 董业利用"(万元) 2015年菁业利用 2017年菁业利用 2018年菁业利用                                                                                                    |
| 新得税率"百分比) 2015年所得税率 2017年所得税率 2015年所得税率                                                                                                    |
| ·身考(調*(万元) 2015年:李利田 2017年:李利田 2015年:李利田                                                                                                    |
| 通過資产估价值(万元) 2016年退出资产估价值 2017年度出出资产估价值 2018年度均值                                                                                                    |
| #183.6612/#1845-1845-1855-1855-1855-1855-1855-1855-                                                                                                    |
|                                                                                                    |
| 梁蔷奕奕 ···································                                                                                                    |
| 250/2013/8. <b>15</b> 10                                                                                                    |
| 请告择获过时间 一 <b>通告终- * 请</b> 编写近近单位 清绪写发项名称 影钟                                                                                                    |
| 上传资料 (PDF文件) 当示: "知论上师又何                                                                                                    |
| 基本资料<br>                                                                                                    |
| 11、申请人知识地证明,包括重型执际,事业单位法人证书或<br>社会组织体人出记证书:                                                                                                    |
| <ol> <li>中國兩地的 (同世) 云地区 为其利用有量用、每面、两止、<br/>等級定則</li> <li>等相定則等時可用的問題品を確認。</li> <li>申相定則等時可用的正確提升。</li> </ol>                                             |
| 财务文件                                                                                                    |
| 11、 申请人还正年(法许论接接日)的注意汇源得错错号;<br>2. 由教育经知道中期("记转导环"(如后下有意味,更得做"注<br>说话语,中我时间"说话是那些问题问题时用书)。                                                               |
| 5#                                                                                                    |
| (7) 阿市就成上的時時年 <ol> <li>第二日的, 在时间面接近地运输进行预修运行的运动资料()</li> </ol>                                                                                           |
| <ol> <li>有些行客所编程、保障者师尽益、并有生效整体已常的证明<br/>图书:</li> <li>第15,世分前装饰的的证据资料。</li> </ol>                                                                         |
| 社会展開                                                                                                    |
| · 1999年1月1日(1997年)<br>- 1999年1月1日(1997年)<br>- 1999年1月1日)<br>- 1999年1月1日(1997年1月)<br>- 1999年1月1日(1997年1月)<br>- 1999年1月1日(1997年1月)<br>- 1999年1月1日(1997年1月) |
| 7.940周期中心从40、中的时间以上2000月11日,花台道66周期间<br>关于在波波加速量的浓度器体以近等。                                                                                                |
| 82                                                                                                    |
|                                                                                                    |

#### (1) 录入申请人基本资料

| 1 | ļ | Z | 4 | 盗 | 1 | 4 |   |   |   |
|---|---|---|---|---|---|---|---|---|---|
| 2 | 5 | 5 | > | 5 | > | 5 | 5 | > | 5 |

| >>>>>>>>>>>>>>>>>>>>>>>>>>>>>>>>>>>>>>> | •••••              | >>>>>>>>>>>>>>>>>>>>>>>>>>>>>>>>>>>>>>> |
|-----------------------------------------|--------------------|-----------------------------------------|
| 推荐协会*                                   | 不限                 | >                                       |
| 企业名称*                                   | 吉壩入企业名称            |                                         |
|                                         | ligan ( rest = 13) |                                         |
| 统一社会信用代码 <mark>*</mark>                 | 请输入统一社会信用代码        |                                         |
| 企业注册地址 <sup>*</sup>                     | 请输入企业注册地址          |                                         |

#### (2) 录入申请人联系方式

| 联系方式<br>>>>>>>>>>>>>>>>>>>>>>>>>>>>>>>>>>>>> |          |  |
|----------------------------------------------|----------|--|
| 企业联系人*                                       | 企业联系人    |  |
| 联系人手机*                                       | 请输入联系人手机 |  |
| 联系电话(座机)                                     | 请输入座机号码  |  |
| 传真号码                                         | 请输入传真号码  |  |
| 邮箱*                                          | 请输入您的邮箱  |  |
| 联系人地址*                                       | 请输入联系人地址 |  |

(3) 录入申请商标

| <del>评估商标</del><br>>>>>>>>>>>>>>>>>>>>>>>>>>>>>>>>>>>>> | >1:输入商标  | <u></u> | >>>>>>>>>>>>>>>>>>>>>>>>>>>>>>>>>>>>>>> | 2.点击查询   |
|---------------------------------------------------------|----------|---------|-----------------------------------------|----------|
| 商标注册号*                                                  | 38400777 |         |                                         | 查询       |
|                                                         | 商标图样     | 商标名称    | 商标分类                                    | 商标号      |
| ◎<br>3.选中                                               | 华为天禄     | 华为天禄    | 42                                      | 38400777 |

#### (4) 录入财务数据

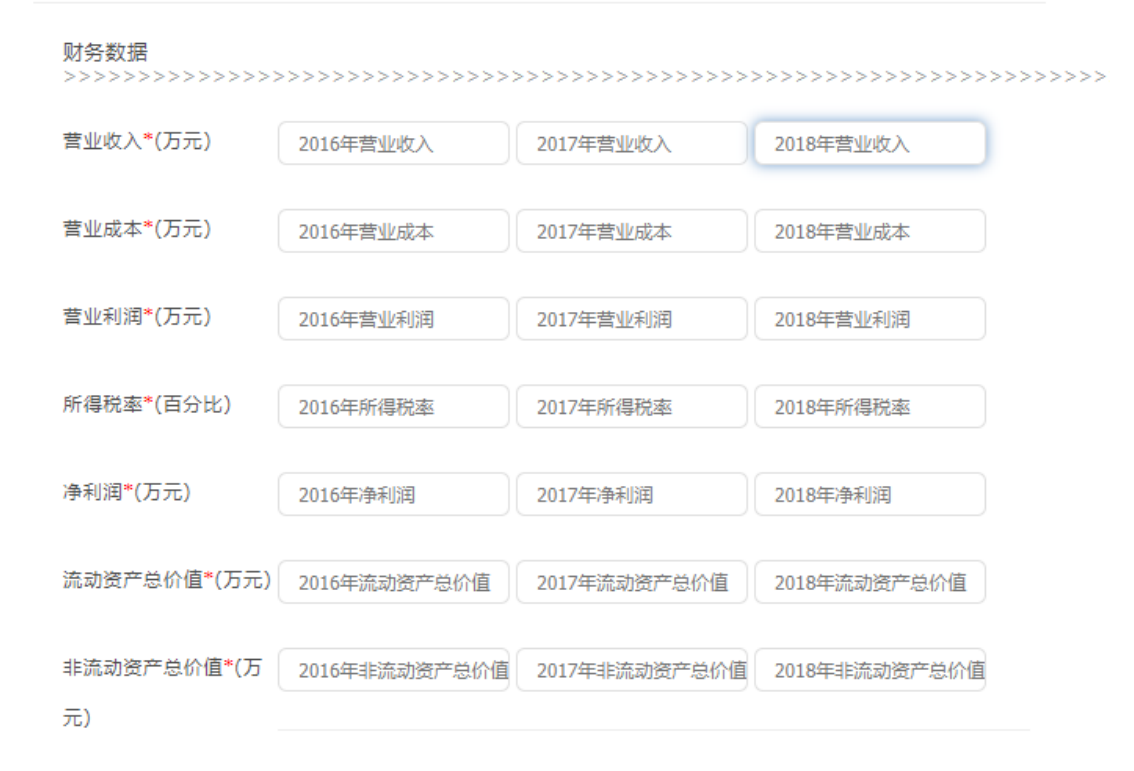

(5)录入荣誉奖项,近3年获得有助于提升申请人商标知名度、社会影响力和 消费者认知的,由地级市以上的政府机关、社会组织等相关单位颁发的荣誉奖项 或资格认定等。最多可以录入10条记录。

#### 荣誉奖项

近五年获得有助于提升企业商标知名度,社会影响力和消费者认知的,由地级市以上的政府机关,社会组织等 相关单位颁发的荣誉奖项或资格认定. 添加 2019-08 国家级 ۳ test 删除 test ۳ 删除 2019-06 省级 请填写颁奖单位 请填写奖项名称 国家级 上传资料 (PDF文件) 提示 没有的可以不上传,上传的文件影响评估结果. 省级 市级 🔼 2016年审计报告.pdf 财务文件

#### (6) 上传文件资料

| 是本资料 |                                                                                      |
|------|--------------------------------------------------------------------------------------|
|      | (↑) 点击此处上传附件                                                                         |
|      | *1、申请人的资格证明,包括营业执照、事业单位法人证书<br>社会团体法人登记证书。                                           |
|      | *2、申请商标的《商标注册证》及其所有变更、续展、转让<br>移转证明:                                                 |
|      | *3、带有该商标标识的商品实物照片。<br>*4、申请商标连续使用满3年的证明材料。                                           |
| 财务文件 |                                                                                      |
|      | <↑> 点击此处上传附件                                                                         |
|      | *1、申请人近三年(含评估基准日)的年度汇算清缴报告;<br>2、申请商标的维护推广证明资料(商标广告宣传、营销推<br>动证明;有关许可、授让或质押记录的证明资料)。 |
| 法律   |                                                                                      |
|      | (↑) 点击此处上传附件                                                                         |
|      | 1、有出口的,在对应国家或地区有进行商标注册的证明资<br>2、有进行商标维权,保障商标权益,并有生效胜诉记录的<br>资料;                      |
|      | 3、被认定为驰名商标的证明资料。                                                                     |
| 社会荣誉 |                                                                                      |
|      | (介) 点击此处上传附件                                                                         |
|      | 荣誉奖项:近3年获得有助于提升申请人商标知名度。社会<br>力和消费者认知的,由地级市以上的政府机关、社会组织等<br>关单价调发的学誉奖项或资格认完等。        |

确定

2、全部填写完毕,点击确定,跳转到申请人资料页面:

| ouncerent | 新标网           |                  |                                                         |                                                 | RE Q                                                  | 15815850073 |
|-----------|---------------|------------------|---------------------------------------------------------|-------------------------------------------------|-------------------------------------------------------|-------------|
|           |               |                  |                                                         |                                                 |                                                       |             |
|           | 0.038         | <b>2</b><br>5本出社 | (2) (3<br>529% 983<br>28098 986                         | 90                                              | 4 (5)<br>古市戸古 (7)<br>日本市市 (7)<br>日本市市 (7)<br>日本市市 (7) |             |
|           | 基本资料          |                  |                                                         |                                                 |                                                       |             |
|           |               | 救守协会:            | 不晓                                                      | 22287:                                          | 123                                                   |             |
|           | 2213 <b>8</b> | 统一社会信仰代<br>研:    | 92540202MA6TCXEV99                                      | 企业注册地址:                                         | 3212                                                  |             |
|           |               | 全空联系人:           | test                                                    | 联系人师机:                                          | 15815856077                                           |             |
|           | 联赛方式          | 联系人空机:           |                                                         | 传真:                                             |                                                       |             |
|           |               | 8)畅;             | 123@qq.com                                              | 联系人的站:                                          | 广州市无河体育西路57号                                          |             |
|           | 所透胃标          | 10.5 k.W         | 华为天楼                                                    | 42                                              | 38400777                                              |             |
|           | 荣誉实项          |                  |                                                         |                                                 |                                                       |             |
|           | 家語名称          |                  | 源奖单位                                                    | 获变级如                                            | 获奖时间                                                  |             |
|           | test          |                  | test                                                    | 国家级                                             | 2019-08                                               |             |
|           | test1         |                  | test                                                    | 100 B                                           | 2019-06                                               |             |
|           | (HSIRI)       |                  |                                                         |                                                 |                                                       |             |
|           | MUMPHEN I     |                  | 2016                                                    | 2017/                                           | 10107                                                 |             |
|           | Tiller )      |                  | 20164                                                   | 20174                                           | 20184                                                 |             |
|           | REUT O        | (1)5)<br>TERN    | 100.00                                                  | 80.00                                           | 80.00                                                 |             |
|           | -             | 235)<br>223      | 30.00                                                   | 30.00                                           | 30.00                                                 |             |
|           | Same o        | 2010             | 16                                                      | 16                                              | 10                                                    |             |
|           | ACUT (T)      | =                | 15.00                                                   | 15 00                                           | 15 00                                                 |             |
|           | 流动资产期:        | 末息价值 (万          | 233.00                                                  | 233.00                                          | 213.00                                                |             |
|           | 元)<br>単点功定門   | 明末息价值 (方         | 233.00                                                  | 233.00                                          | 213.00                                                |             |
|           | 763           |                  | 10.2003S                                                |                                                 |                                                       |             |
|           | 资料(PDF文件      |                  |                                                         |                                                 |                                                       |             |
|           | 财务文件          |                  | 2016年期119日.pdf<br>5630KB                                |                                                 | 0                                                     |             |
|           | 法律            |                  | 2016年度计经元pdf<br>5830KB                                  |                                                 | •                                                     |             |
|           | 社会荣誉          |                  | 2016年常计报告 pdf<br>5830KB                                 |                                                 | •                                                     |             |
|           |               |                  |                                                         |                                                 |                                                       |             |
|           |               |                  | 構造農交                                                    | 修改                                              |                                                       |             |
|           |               |                  |                                                         |                                                 |                                                       |             |
|           |               |                  | Copyright © 广东南岳                                        | 🗧 All Right Reserve                             | ed                                                    |             |
|           |               | *16              | 主力単位: /*<br>TEL: 020-85387047 Email:<br>連用同社: 广东南乐、广东南乐 | "东南标协会<br>: postmaster@gdta.c<br>同 ICP答案号: 粤ICP | om.cn<br>™≊05123325⊕                                  |             |

3、如果要修改,点击下面的修改按钮,可以进入到修改页面进行修改;

4、确认资料无问题后,点击"确认提交"按钮,再次确定要提交,则可以 提交到系统,等待结果。

| 提示                                       |                         |        | ×      |
|------------------------------------------|-------------------------|--------|--------|
| <b>计</b> 确定提交局                           | 后将不能再次修改!               |        |        |
| 4                                        |                         | 确定     | 关闭     |
| 润 (万元)                                   | 20.00                   | 20.00  | 20.00  |
| 率 (百分比)                                  | 15                      | 15     | 15     |
| (万元)                                     | 15.00                   | 15.00  | 15.00  |
| 产期末总价值(万                                 | 233.00                  | 233.00 | 233.00 |
| 资产期末总价值 (万                               | 233.00                  | 233.00 | 232.00 |
|                                          |                         |        |        |
| 文件) >>>>>>>>>>>>>>>>>>>>>>>>>>>>>>>>>>>> | 2016年审计报告.pdf<br>5830KB |        |        |
|                                          | 2016年审计报告.pdf<br>5830KB |        |        |
|                                          | 2016年审计报告.pdf<br>5830KB |        |        |
|                                          |                         |        |        |
|                                          | 确定提交                    | 修改     |        |
|                                          |                         |        |        |

5、申请人资料页面上方的进度条能显示业务的进度

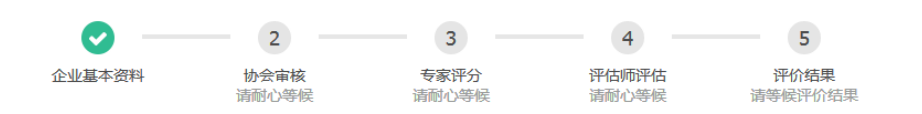

## 四、申请人查看评价结果

 当申请人资料有误,被对应行业协会/市(区)商标协会退回,申请人填写 的联系人手机会收到短信提醒,申请人登录评价系统,会看到下面的补充材 料通知书;

|   | 补充材料通知书                               |   |
|---|---------------------------------------|---|
|   | 经审查, 该申请材料不齐全, 需要补充以下材料:              |   |
|   | 财务数据错误                                |   |
|   | 请接到本通知书后,于5个工作日内补充申请材料。逾期不补充的,视为放弃申请。 |   |
| 2 | 2019年07月15日                           |   |
|   | 关闭                                    | 课 |

关闭通知书,进度条会如下图显示:

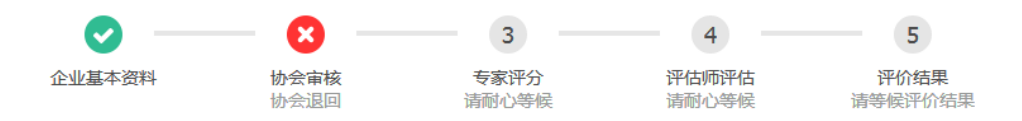

申请人需按通知书的说明,进去修改页面修改资料,重新确认提交,让对应行业协会/市(区)商标协会再次审核。

2、 当申请人资料缺少评估所需材料,被评估师退回补充材料,申请人将收到短 信提醒,申请人登录系统,会弹出补充材料通知书:

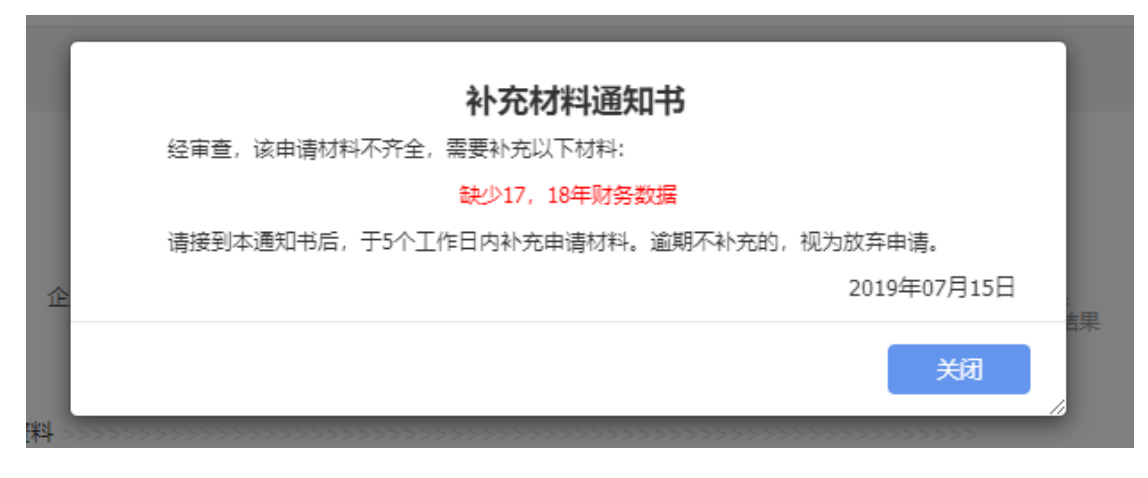

进度条会如下图:

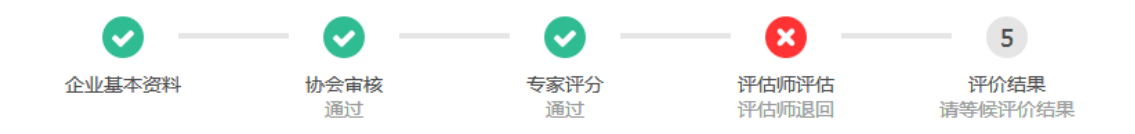

申请人需按通知书说,点击修改按钮,进入修改页面上传新的文件。

3、 当评价已完成,申请人登录系统,查看评价结果,进度条如下图:

申请人可点击下方的"查看结果"按钮,查看商标评价结果:

| <i>76)</i>              |                         |               |  |
|-------------------------|-------------------------|---------------|--|
| 料(PDF文件) >>>>>>>>>>>>>> |                         |               |  |
| 务文件                     | 2016年审计报告.pdf<br>5830KB |               |  |
| 5律                      | 2017年审计报告.pdf<br>8938KB |               |  |
| 社会荣誉                    |                         |               |  |
|                         |                         |               |  |
|                         | 确定提交                    | 敌     董     君 |  |
|                         |                         |               |  |

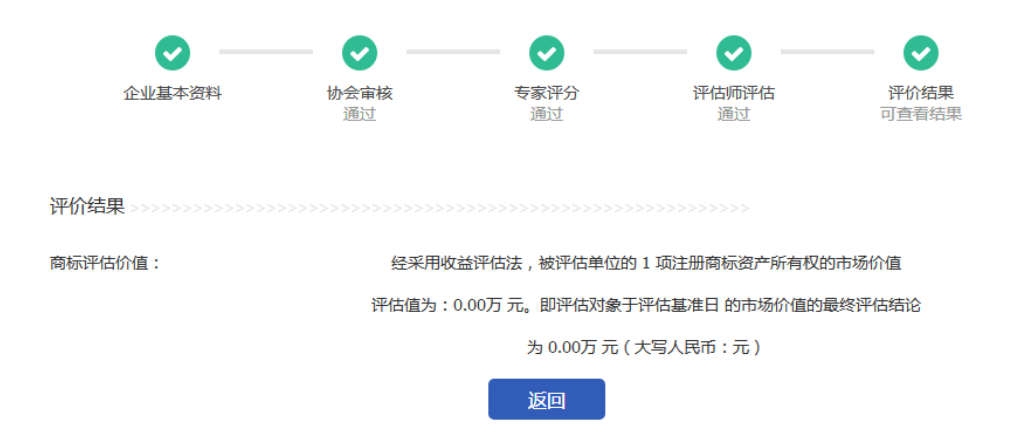